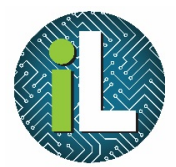

Independent School District

## Chromebook

Trackpad

## Left and Right Click

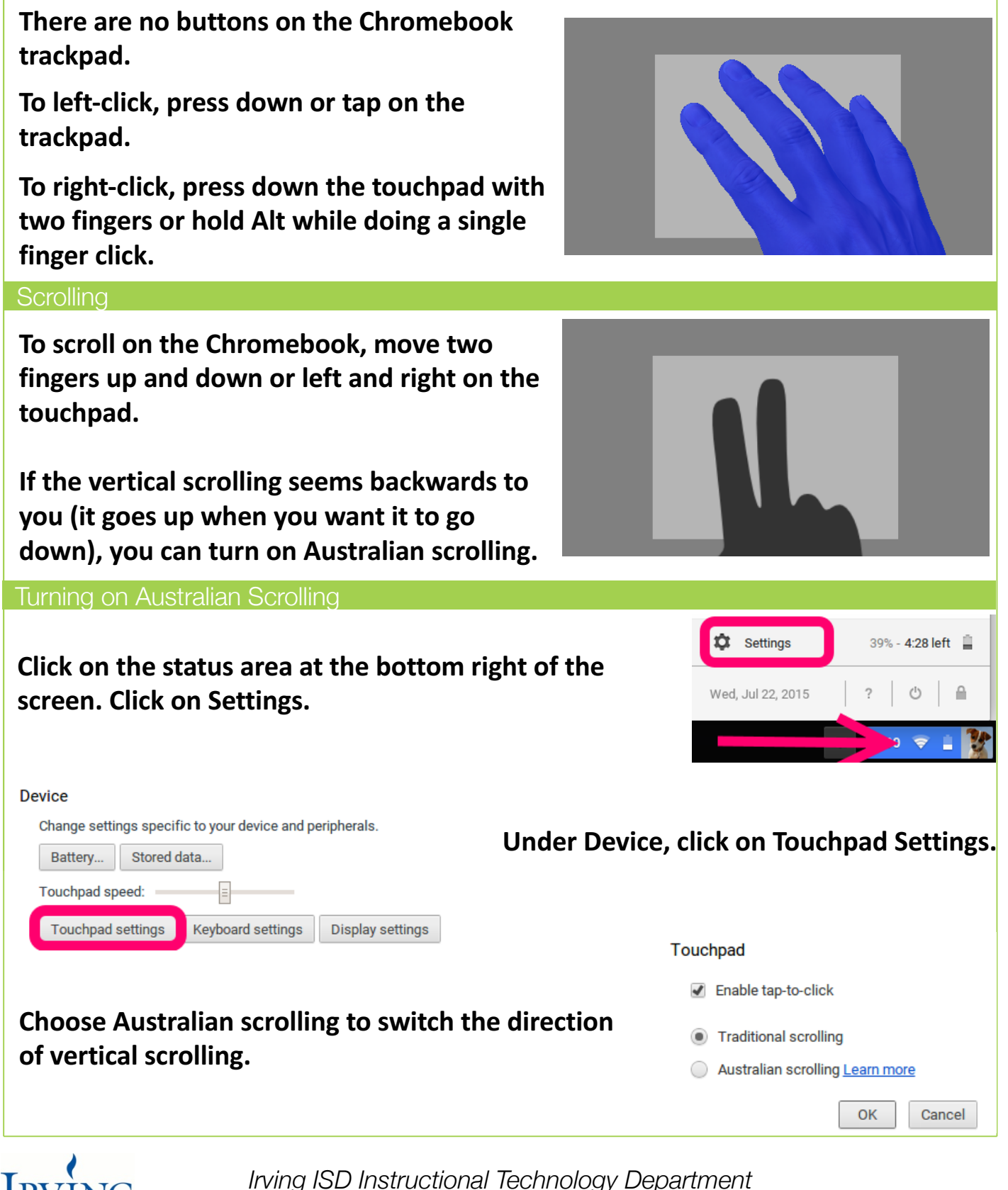

Created by: Deanna Terrell // Update: May 2017